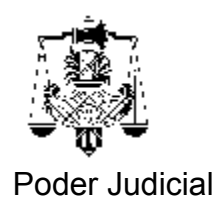

## **INSTRUCTIVO RENOVACION DE FIRMA DIGITAL**

Importante: El trámite de renovación de certificado de firma digital, que se explica más adelante, debe ser solicitado desde la PC donde se encuentra instalado el certificado digital a renovar.

Ante cualquier dificultad llame a la Secretaría de Informática correspondiente.

En caso de recibir en cualquiera de las pantallas del trámite un mensaje de seguridad como el que sigue; a la respuesta si desea continuar ,deberá hacer click en la opción [SI]

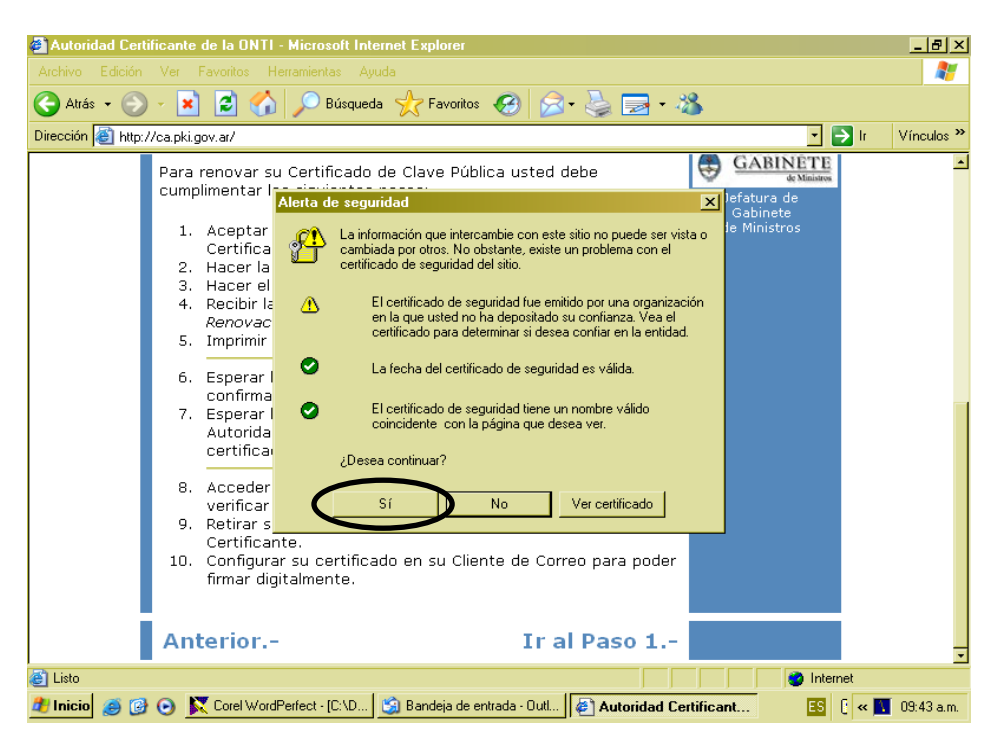

Ingrese al programa Internet Explorer e ingrese al sitio de Internet <u>http://ca.pki.gov.ar/</u> y aparecerá la siguiente pantalla:

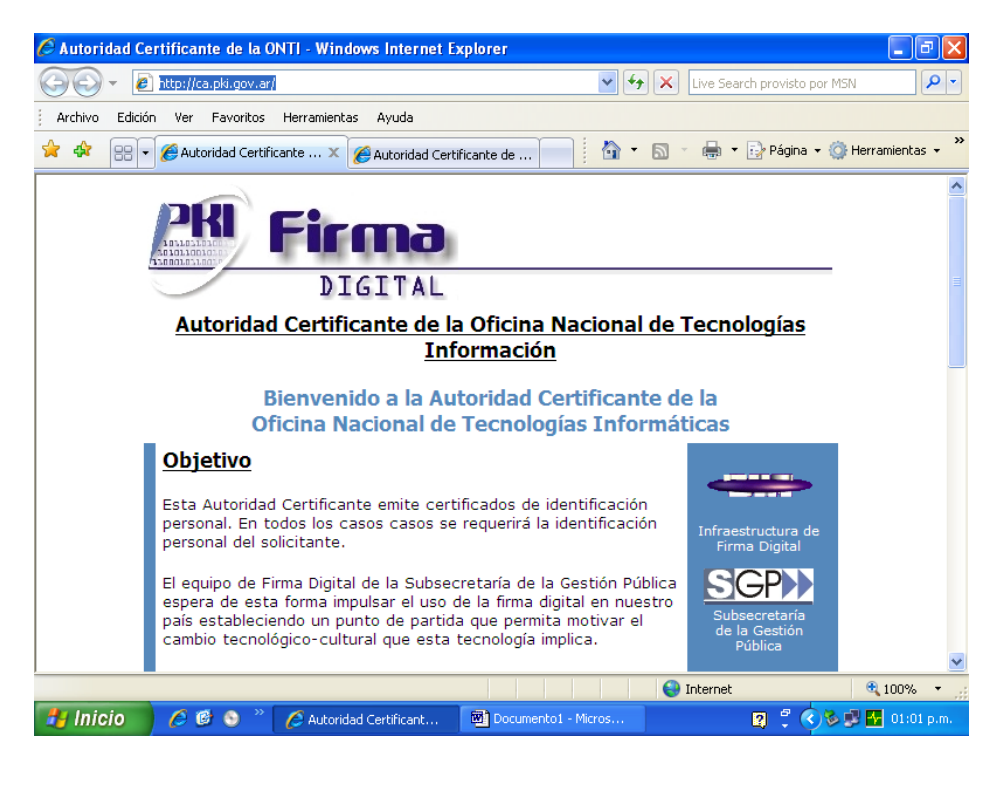

Desplace la página hacia abajo hasta ver lo siguiente:

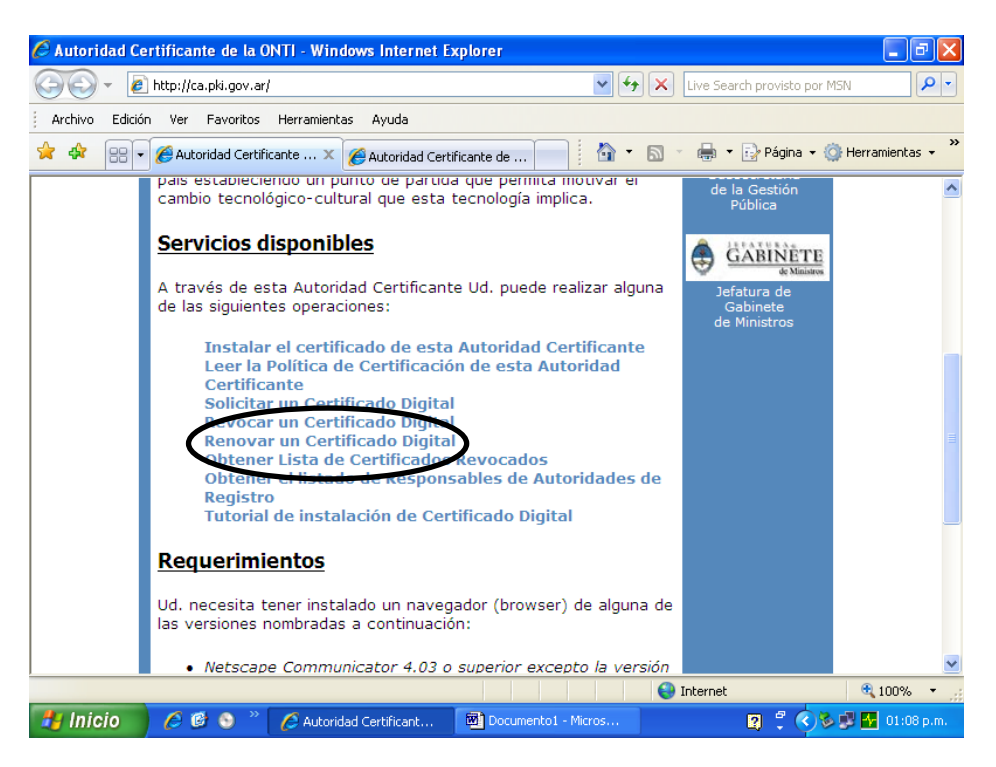

Ahora seleccione la opción **Renovar un Certificado Digital** y pasará a la siguiente pantalla.

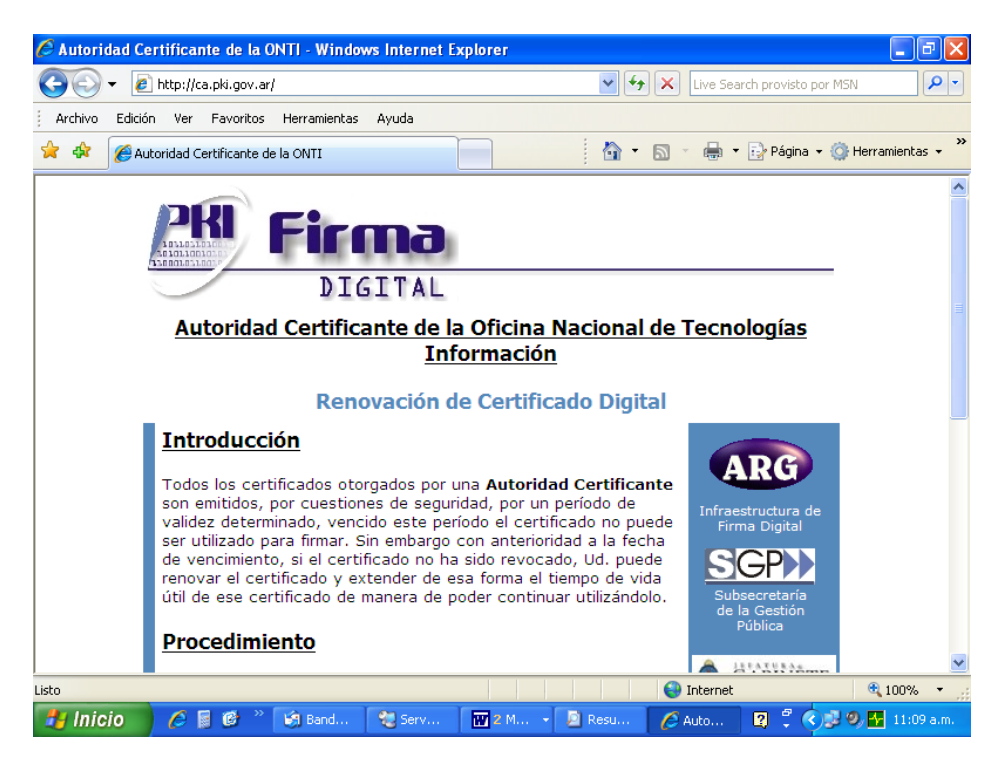

Desplace la página hacia abajo, hasta el final donde aparecerá:

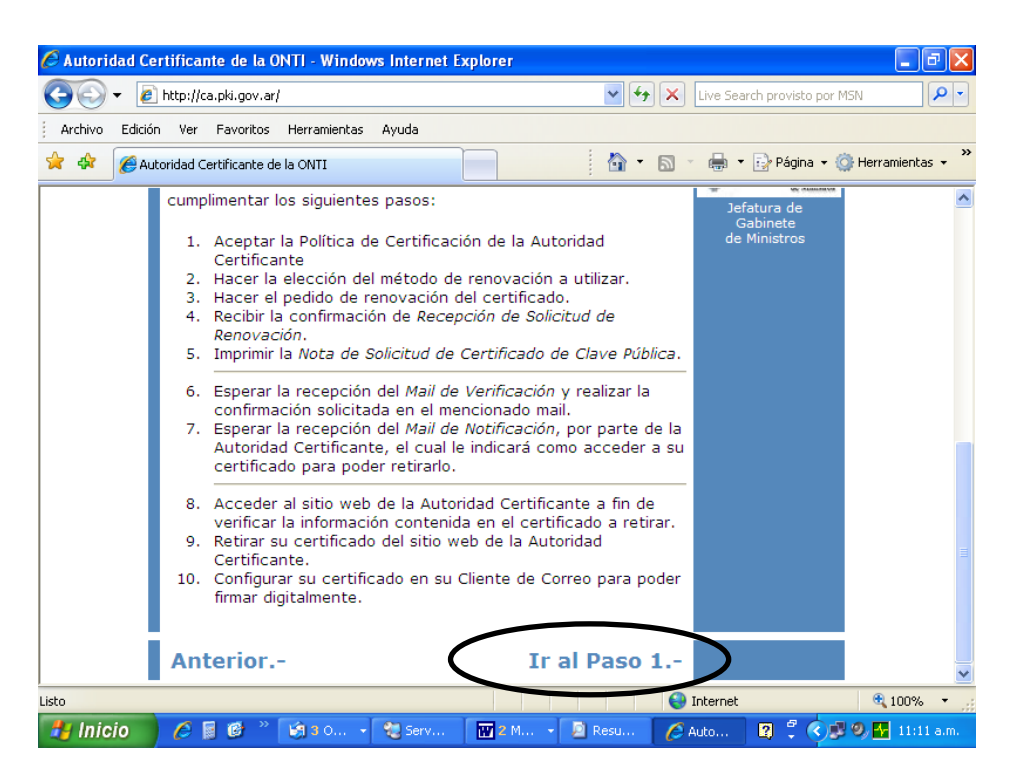

Seleccione la opción Ir al Paso 1.- y aparecerá la siguiente página:

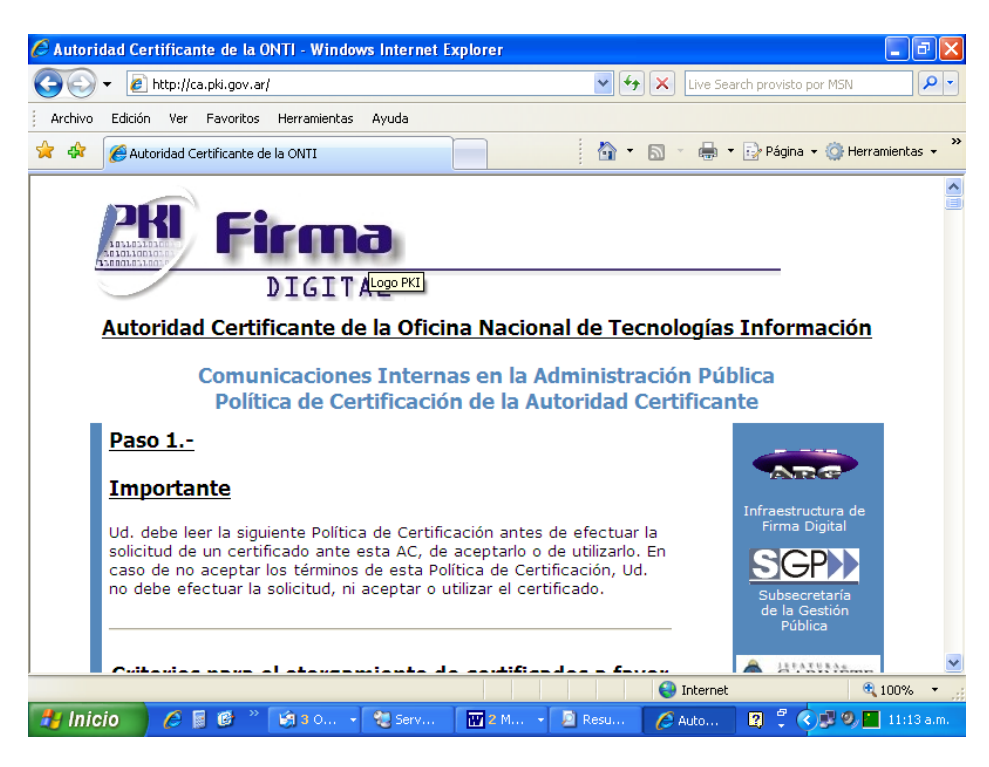

Nuevamente desplace la página hacia abajo hasta el final donde aparecerá:

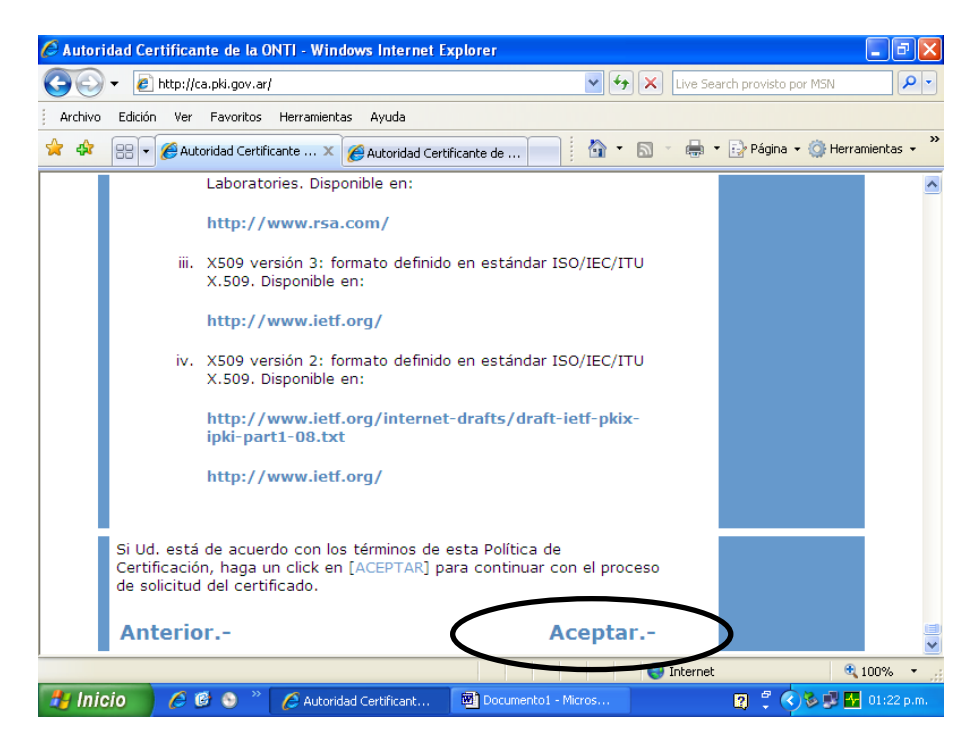

Ahora seleccione la opción Aceptar.- y pasará a la siguiente página:

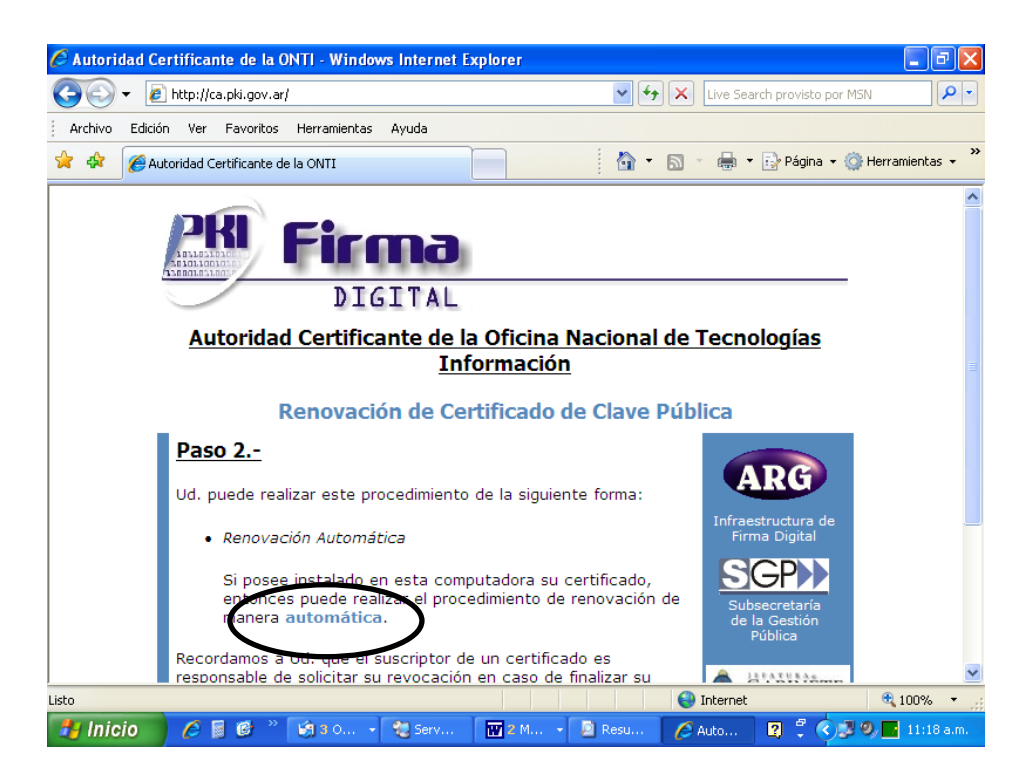

Haga clic sobre la palabra automática que se encuentre en azul como se indica en la figura.

Aparecerá una ventana en donde debe figurar su Certificado Digital referenciado por su nombre. En caso de que más de un certificado esté instalado en su PC, deberá seleccionar el adecuado. Seleccione "Aceptar".

| 🖉 Autoridad Certificante de la Ol           | 4TI - Windows Internet Explorer 🗧 🖬                                                                             | X    |
|---------------------------------------------|----------------------------------------------------------------------------------------------------|------|
| 💽 🗸 🙋 http://ca.pki.gov.ar/                 | 🖌 🗲 🔀 Live Search provisto por MSN                                                                              | • •  |
| Archivo Edición Ver Favoritos               | Herramientas Ayuda                                                                                              |      |
| 😤 🏟 🚫 Autoridad Certificante de             | la ONTI                                                                                                    | • »  |
| 1300010210010                               | Elegir un certificado digital                                                                                   | ^    |
|                                             | Identificación                                                                                                  |      |
| Autoridad                                   | El sitio web que desea ver solicita una identificación.                                                         |      |
|                                             |                                                                                                    |      |
| P                                           | Nombre Emisor<br>Dable Esteban Blanch Oficina Nacional de Tecnologí                                             |      |
|                                             | Pablo Esteban Blanch Oficina Nacional de Tecnologí                                                              |      |
| <u>Paso 2</u>                               | 8*833                                                                                                    |      |
| Ud. puede reali                             |                                                                                                    |      |
| . Penevrari                                 | aestructura de                                                                                                  |      |
| • Kenovaci                                  | Más información Ver certificado                                                                                 |      |
| Si posee                                    |                                                                                                    |      |
| manera a                                    | Aceptar Gancelar e la Gestión                                                                                   |      |
| Recordamos a                                | Pública                                                                                                    |      |
| responsable de                              | solicitar su revocación en caso de finalizar su                                                                 |      |
| vínculo laboral<br>el que se deser          | con la Administración Pública o con el Organismo en 🔯 🔐 🔐 de Maiatea<br>npeñe y en caso de producirse cualquier |      |
| modificación er                             | los datos del certificado. De haberse producido Gabinete                                                        | ~    |
| Esperando a https://ca.pki.gov.ar/servlets, | private/mw-ren                                                                                                  | •    |
| 🦺 Inicio 🔰 🖉 🗟 👋                            | 🖄 3 0 🔹 🔁 Serv 🛛 🖬 2 M 🔹 🔊 Resu 🖉 Auto 😰 🌹 🍫 🛃 11:30 a                                                          | a.m. |

Se le solicitará la contraseña de Firma Digital para poder completar el trámite. Ingrésela y presione el botón "Aceptar".

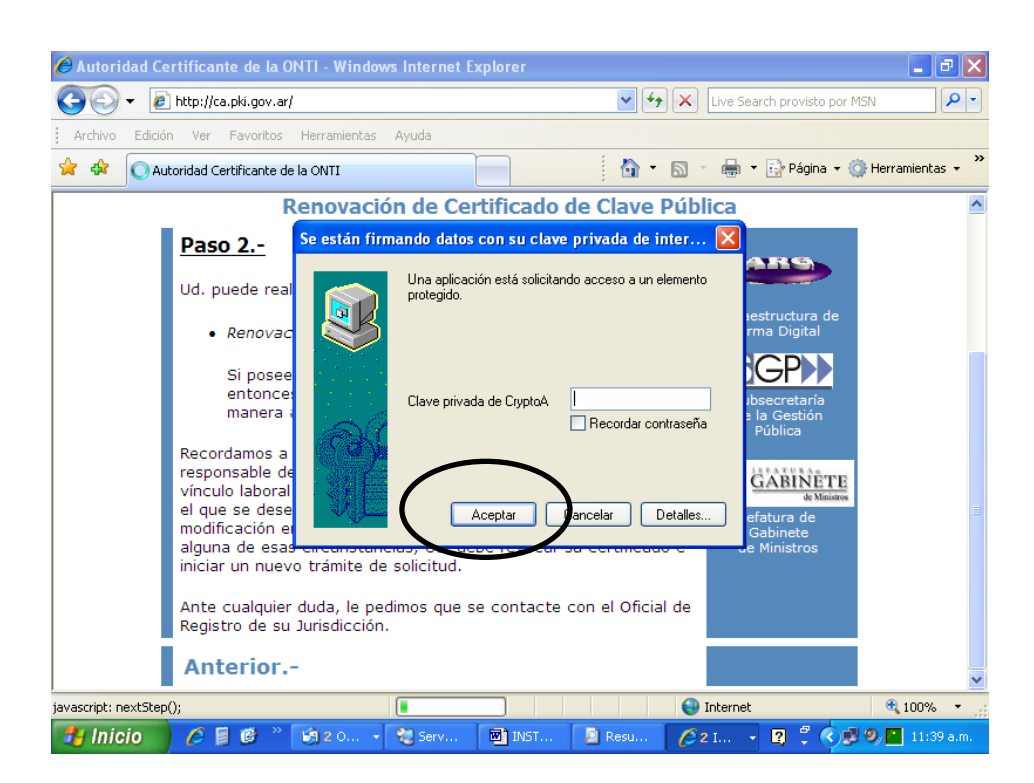

A continuación se muestra la siguiente página:

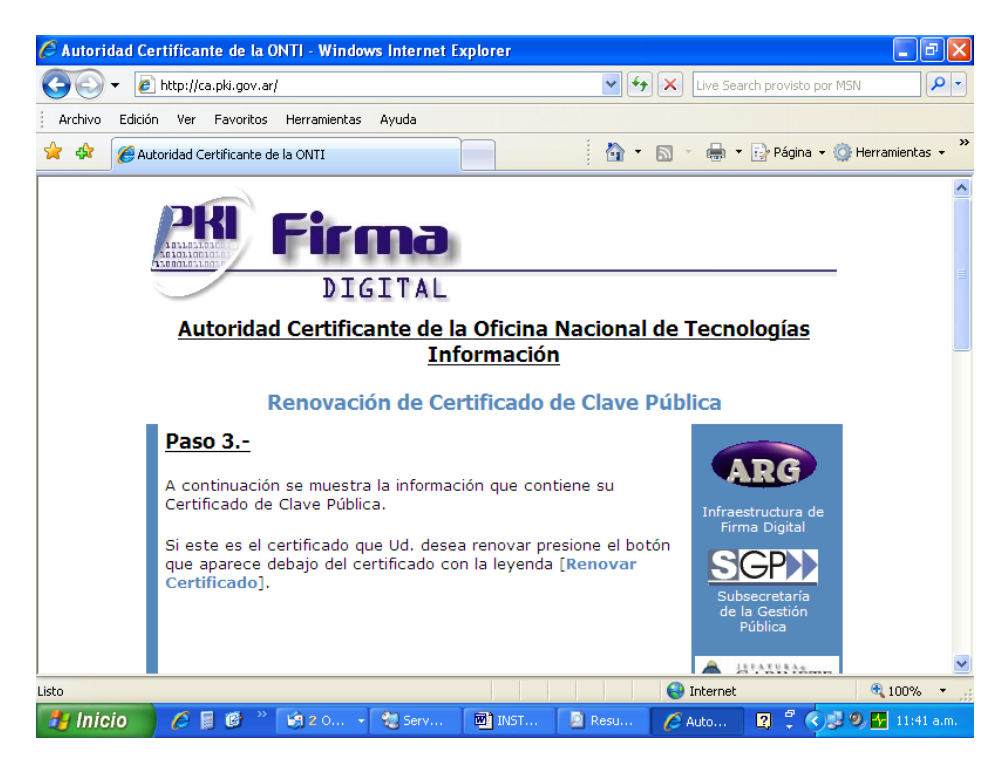

Desplácese hacia abajo y encontrará información sobre su Certificado Actual. Deberá desplazarse hasta el final donde verá el botón "Renovar Certificado". Haga clic en el mismo.

| 🥖 Autoridad Ce      | ertificante de la ONTI - Wind                   | dows Internet Explorer                                                                                                    | ×  |
|---------------------|-------------------------------------------------|----------------------------------------------------------------------------------------------------|----|
| <b>G</b> - <b>E</b> | http://ca.pki.gov.ar/                           | 💌 🗲 🗙 Live Search provisto por MSN 🖉                                                                                                    | -  |
| Archivo Edició      | n Ver Favoritos Herramient                      | as Ayuda                                                                                                    |    |
| 🚖 🎄 🌈 Au            | toridad Certificante de la ONTI                 | 🟠 🔹 🔂 🔹 🖶 Página 🗸 🎯 Herramientas 🗸                                                                                                    | ** |
|                     | Clave Pública:                                  | 3081 8902 8181 00C6 4255 8283 7E39 637B E3B7 B6E9 D749<br>4C6B 24D9 B110 83D2 803A 95B2 10D1 76B8 0704 8080 228D<br>2E37 74DA 7EE4 F08F 1096 49DC 112A 9DC0 A8E4 6D15 3C15<br>A0CA B743 A79D E6B5 4391 6C00 DDB0 E5B5 0AE4 1317 4338<br>03AC F9F9 F30D 5473 66B0 E5E9 FC8F 08D4 C71B 541E AAFD<br>5A1E 6675 31C5 87E1 2D72 92DE 406E 10BE 4A2C 9A4C 9976<br>24A4 6702 0301 0001 | ^  |
|                     | Huella digital (MD5):<br>Huella digital (SHA1): | 4567 4CD2 E7A1 48ED 87E2 5D77 289C 0601<br>D7A8 0DE2 1698 E7A4 DF5B 0CB1 70F1 F336 0080 123A                                                                                                    |    |
|                     | Extensiones X.509                               | versión 3:                                                                                                    |    |
|                     | KeyUsage                                        | digitalSignature   nonRepudiation   keyEncipherment  <br>dataEncipherment   keyAgreement                                                                                                    |    |
|                     | BasicConstraints                                | CA: no<br>PathLenConstraint: 0                                                                                                    |    |
|                     | CRLDistributionPoints                           | DistributionPoint: uniformResourceIdentifier:<br>http://crl.pki.gov.ar/<br>uniformResourceIdentifier: http://crl2.pki.gov.ar/                                                                                                    |    |
|                     | (                                               | Renovar Certificado                                                                                                    |    |
|                     | Anterior                                        |                                                                                                    | ~  |
| -                   |                                                 | 😜 Internet 🔍 100% 🔻                                                                                                    | :  |
| 🛃 Inicio            | 🧀 📓 🗭 🦈 🕼 2 0                                   | 🔹 🐮 Serv 📓 INST 📓 Resu 💋 Auto 😰 🖞 😻 🚱 🚹 11:43 a.r                                                                                                    | n. |

Luego pasará a la siguiente pantalla donde deberá hacer clic en lr al Paso 5.

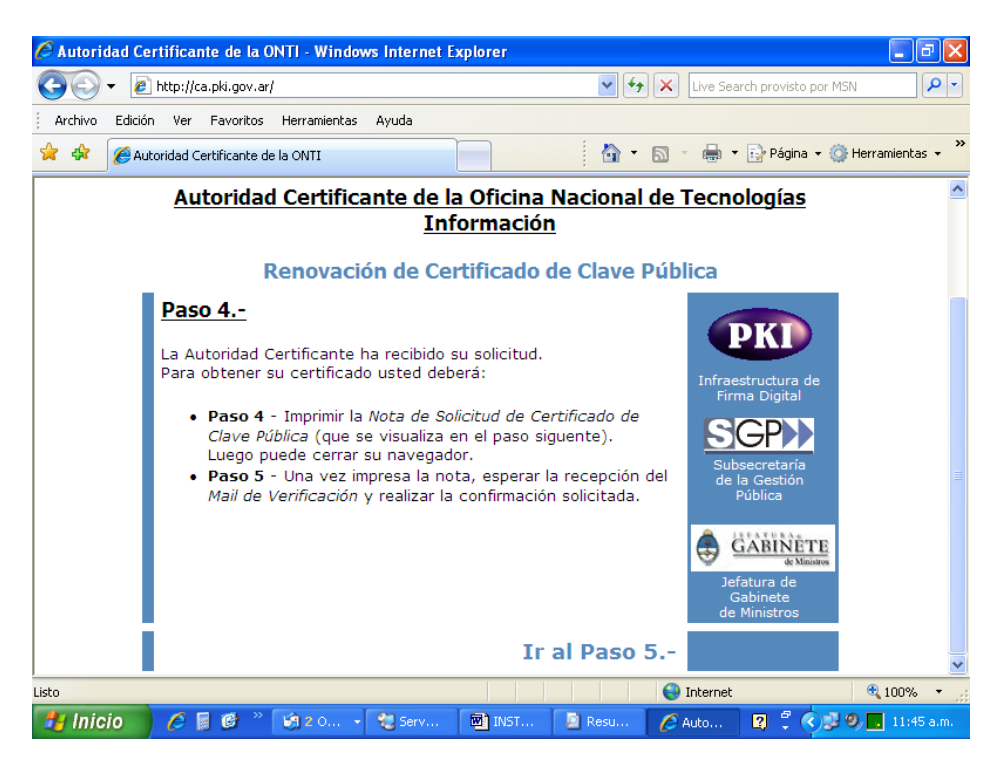

Se presentará la pantalla con el formulario de Renovación de Certificado.

Una vez impreso el formulario firme una copia y remítala a la Pro-Secretaría de la Corte para su aprobación. Inmediatamente recibirá un correo electrónico que le avisará que el trámite ha sido iniciado en la ONTI. No es necesario que siga los pasos allí descriptos. En unos días deberá recibir otro correo electrónico del origen **OFICIAL NOTIFICADOR** donde avisa que ya puede renovarse el certificado. Siga los pasos allí indicados para instalar el certificado asociado a su cuenta de correo electrónico.